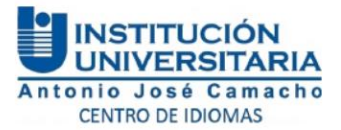

#### INSTRUCTIVO PARA INSCRIPCIÓN E IMPRESIÓN DE LIQUIDACIÓN FINANCIERA DE LOS MÓDULOS DE INGLÉS

1. Ingrese a la página web de la institución: <u>www.uniajc.edu.co</u>, por defecto, estará en rol de aspirante, para iniciar el proceso, haga click en "Estudiante":

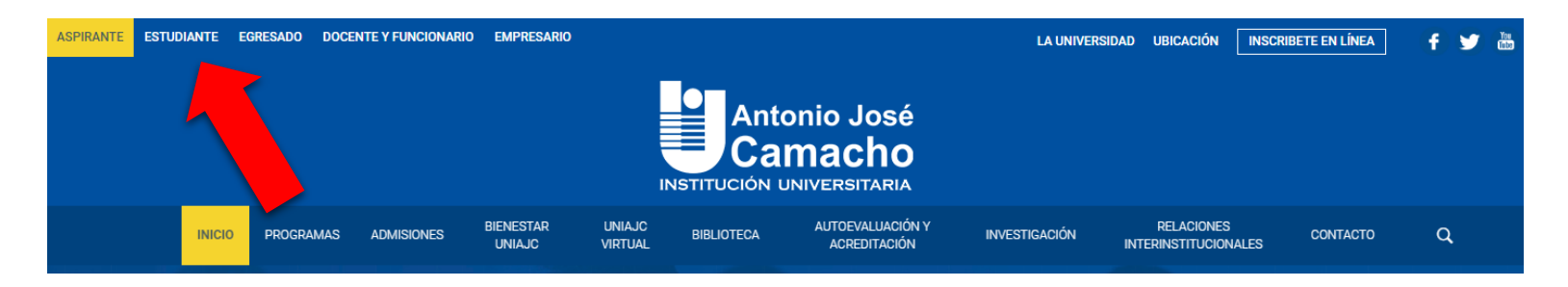

 La página se recargará, esta vez, en rol de estudiante. Haga click en "Centro de idiomas", ubicada en la barra de búsqueda:

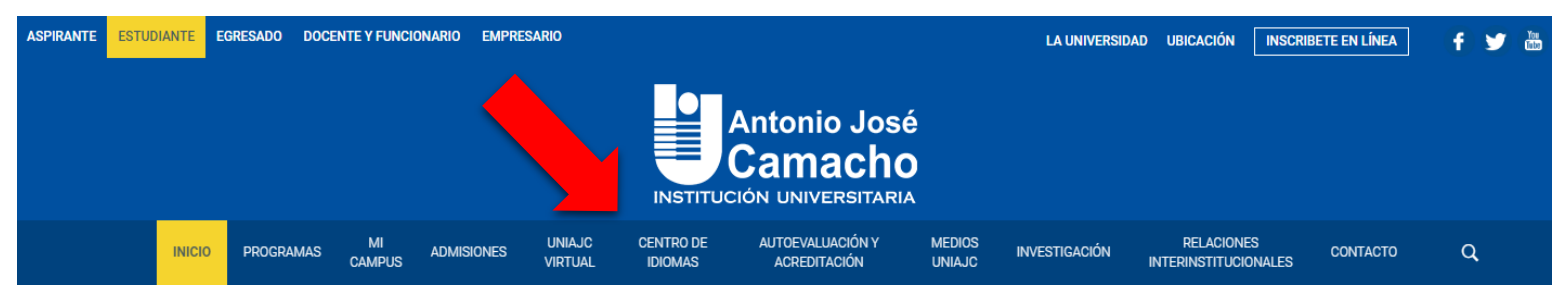

3. Deslice hacia abajo y podrá encontrar dos recuadros amarillos, haga click en el que dice "Inscripción":

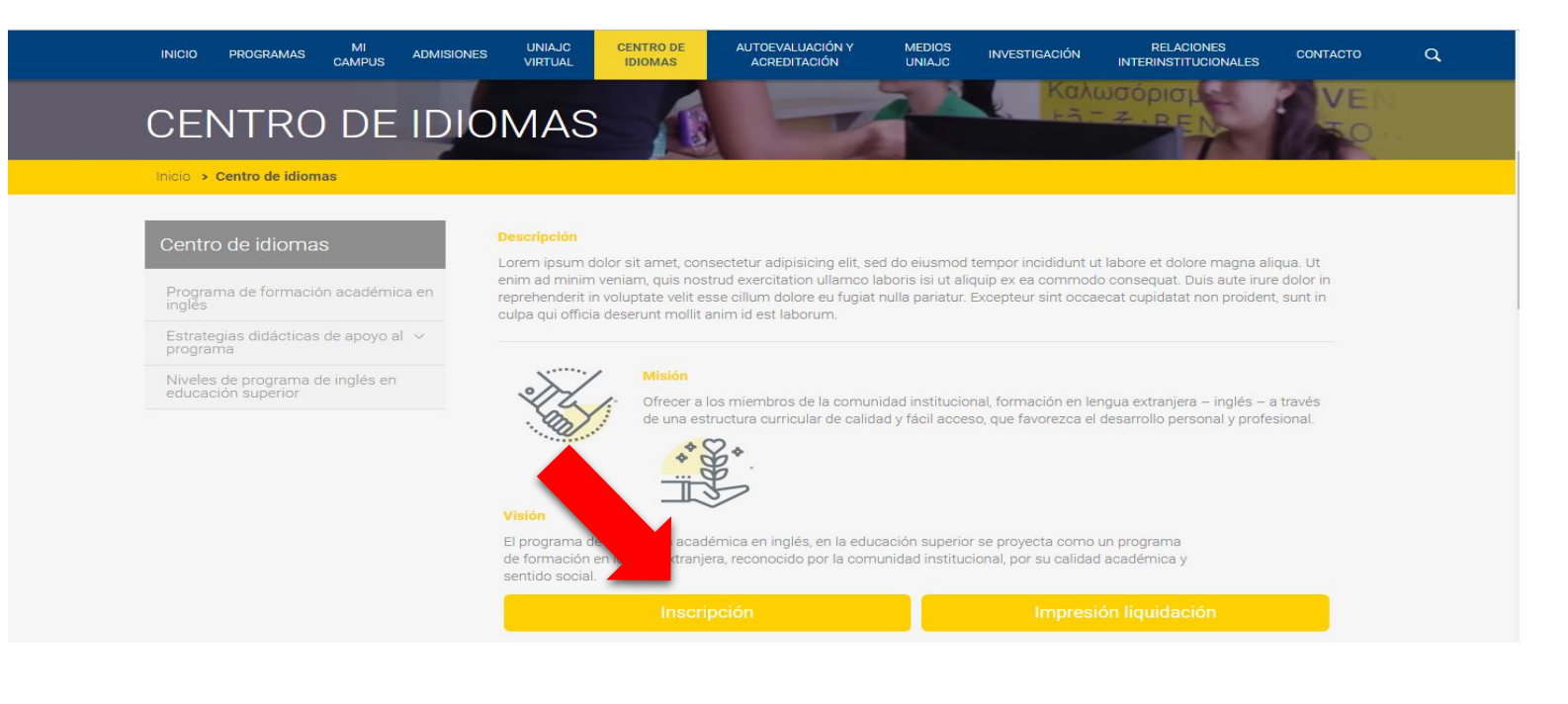

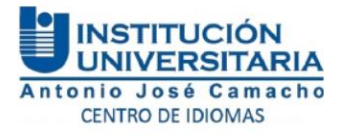

4. Se abrirá una nueva pestaña en la cual aparecerá el contrato de inscripción, el estudiante debe leer detalladamente el contrato ya que contiene información importante. Cuando finalice de leer el contrato debe aceptar los términos del mismo, elegir el tipo de documento y escribir el número de identificación, asegúrese de llenar estos campos correctamente:

Reiteramos que los datos personales serán utilizados exclusivamente para los fines arriba mencionados, y bajo ninguna circunstancia se realizará tratamiento de datos personales con fines de comercialización o circulación. "En todo caso aplicarán las excepciones de ley."

#### TEXTO INFORMATIVO UNICO Y EXCLUSIVAMENTE PARA CURSOS DE INGLÉS

**1.** El estudiante debe seleccionar el Nivel, Grupo, Franja y Sede en la que va a realizar el curso (Norte o Sur). Tener en cuenta que si usted no aprobó el nivel anterior, la universidad se reservará el derecho de admisión y su caso será sometido a revisión.

2. Si realiza más de una inscripción al mismo Nivel o a Niveles diferentes, la Inscripción no será tenida en cuenta.

3. En máximo 2 días hábiles descargue su liquidación financiera a través de la página de la universidad, como se indica en el Instructivo. Si su liquidación financiera fue generada a tiempo y usted no realiza el pago oportunamente, no se realizarán modificaciones a la fecha.

| 4. Al momento de finalizar su Inscripcio<br>cambios. | será asignado el D | ocente y Grupo, razór | n por la cual no se permitirán posteriores |
|------------------------------------------------------|--------------------|-----------------------|--------------------------------------------|
|                                                      | Acepto los tén     | minos del contrato    |                                            |
| Tipo de Documento                                    |                    | N                     | lumero de Documento                        |

CEDULA DE CIUDADANIA COLOMBIANA 🔻

XXXXXXXXXX

#### Continuar

5. Aparecerá una ventana emergente en la parte de arriba confirmándole si desea registrar la información ingresada, dé click en "Aceptar". Posteriormente, se abrirá una nueva ventana donde debe rellenar la información solicitada en los campos en blanco, los campos obligatorios están remarcados con un asterisco (\*). Cuando finalice, de click en "continuar":

|                                                  | Datos Personales  | Datos                           | de Nacimiento      |   | Da                  | atos de Ubicación                       |  |
|--------------------------------------------------|-------------------|---------------------------------|--------------------|---|---------------------|-----------------------------------------|--|
| Primer Nombre                                    | XXXXXXXXX         | * País de Nacimiento            | COLOMBIA           | • | *Dirección          | 000000000000000000000000000000000000000 |  |
| Segundo Nombre                                   | XXXXXXXXX         | * Departamento de Nacimiento    | VALLE DEL CAUCA    | • | Localidad/Ciudad    | xxxxxxxxxxxxxxxxxxxxxxxxxxxxxxxxxxxxxx  |  |
| Primer Apellido                                  | XXXXXXXXX         | * Ciudad de Nacimiento          | CALI               | • | *Barrio             | XXXXXXXXXXXX                            |  |
| Segundo Apellido                                 | XXXXXXXXX         | Fecha de Nacimiento             | 14-07-2000         |   | Teléfono Fijo       | 2000220002                              |  |
| * Tipo de Documento CEDULA DE CIUDADANIA COLON 🔻 |                   |                                 | 4                  |   |                     | 00000000                                |  |
| *Identificación 1234                             |                   | *Sexo MASCULINO                 |                    | • | *Correo Electrónico | x00000000                               |  |
|                                                  |                   | *Estado Civil                   | CASADO             | • |                     |                                         |  |
| Es                                               | tudios Realizados | Último Sem, ó Graduado Graduado |                    |   |                     | ulo Obtenido                            |  |
|                                                  |                   | No se enc                       | ontraron registros |   |                     |                                         |  |
| Estudios                                         | Realizados        | Último Sem. ó Grado Graduado    |                    |   |                     |                                         |  |
|                                                  | ¥                 |                                 |                    | • |                     |                                         |  |

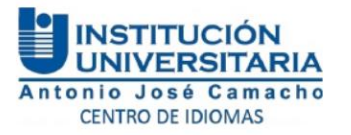

**5.1.** En caso que ya haya hecho este proceso con anterioridad, debe dar click en "**Agregar producto o servicio**":

|            | Productos y Servicios Registrados |                              |                     |                  |                                           |  |  |  |  |  |  |
|------------|-----------------------------------|------------------------------|---------------------|------------------|-------------------------------------------|--|--|--|--|--|--|
|            | Código del Producto               | sto                          | Estado del Producto |                  |                                           |  |  |  |  |  |  |
| $\bigcirc$ | CI128                             | NIVELES INGLÉS - TECNOLÓGICA | 48 Horas            |                  | ACTIVO                                    |  |  |  |  |  |  |
| $\bigcirc$ | CI128002                          | NIVEL DE INGLES II           | 48 Horas            |                  | ACTIVO                                    |  |  |  |  |  |  |
|            |                                   |                              |                     |                  |                                           |  |  |  |  |  |  |
|            |                                   |                              |                     | Agregar Producto | ó Servicio Gestionar Documentos Digitales |  |  |  |  |  |  |
| -          |                                   |                              |                     |                  | -                                         |  |  |  |  |  |  |
| G          |                                   |                              |                     |                  |                                           |  |  |  |  |  |  |

6. En el siguiente proceso, se selecciona la Unidad Regional, el Nivel de Inglés al cual se va a inscribir, el Módulo que va a matricular, el Grupo, la Jornada (Franja) y Sede de su elección, finalmente de clic en "Registrar" para terminar su Inscripción.

|                                                                                                    |                                                                                                    | Unidad                                                                                                    | Regional                                                                                              |                                                                                                    |                                                                                                    |                                                                                                    |
|----------------------------------------------------------------------------------------------------|----------------------------------------------------------------------------------------------------|----------------------------------------------------------------------------------------------------|----------------------------------------------------------------------------------------------------|----------------------------------------------------------------------------------------------------|----------------------------------------------------------------------------------------------------|----------------------------------------------------------------------------------------------------|
|                                                                                                    |                                                                                                    | UNIDAD REGIONAL CALI                                                                                                    |                                                                                                    |                                                                                                    |                                                                                                    |                                                                                                    |
| Productos ó S                                                                                                    | Servicios 🔔                                                                                                    |                                                                                                    |                                                                                                    |                                                                                                    | Módulos                                                                                                    |                                                                                                    |
| Reg. por Página 10 🐾                                                                                                    |                                                                                                    | Núm. Reg: 01 - 09 de 9 🔻                                                                                                    |                                                                                                    |                                                                                                    | Descripción                                                                                                    |                                                                                                    |
| ♥ Descripción 🛦                                                                                                    | 🔻 Pensum 🛦                                                                                                    | ▼ Duración ▲                                                                                                    | R NIVELAL1                                                                                            |                                                                                                    |                                                                                                    |                                                                                                    |
| DIPLOMADO CIRCULANTE DE QUIROFANO                                                                                                    |                                                                                                    | 120 Horas                                                                                                    |                                                                                                    |                                                                                                    |                                                                                                    |                                                                                                    |
| NIVEL DE INGLES V                                                                                                    |                                                                                                    | 48 Horas                                                                                                    | 3                                                                                                    |                                                                                                    |                                                                                                    |                                                                                                    |
| NIVEL DE INGLES VII                                                                                                    |                                                                                                    | 48 Horas                                                                                                    |                                                                                                    | 7                                                                                                    |                                                                                                    |                                                                                                    |
| NIVEL DE INGLES II                                                                                                    |                                                                                                    | 48 Horas                                                                                                    |                                                                                                    |                                                                                                    |                                                                                                    |                                                                                                    |
| NIVEL DE INGLES I                                                                                                    |                                                                                                    | 48 Horas                                                                                                    |                                                                                                    |                                                                                                    |                                                                                                    |                                                                                                    |
| NIVEL DE INGLES II                                                                                                    |                                                                                                    | 48 Horas                                                                                                    |                                                                                                    |                                                                                                    |                                                                                                    |                                                                                                    |
| NIVEL DE INGLES IV                                                                                                    |                                                                                                    | 48 Horas                                                                                                    |                                                                                                    |                                                                                                    |                                                                                                    |                                                                                                    |
| NIVEL DE INGLES VI                                                                                                    |                                                                                                    | 48 Horas                                                                                                    |                                                                                                    |                                                                                                    |                                                                                                    |                                                                                                    |
| NIVEL DE INGLES VII                                                                                                    |                                                                                                    | 48 Horas                                                                                                    |                                                                                                    |                                                                                                    |                                                                                                    |                                                                                                    |
| Registros por Página 10 🛸                                                                                                    |                                                                                                    | Progr<br>Listado o                                                                                                    | amación<br>le Cohortes                                                                                |                                                                                                    |                                                                                                    | Número de Registros                                                                                                    |
| Registros por Página 10 😪 🗴                                                                                                    | ▼ Fecha Inicial ▲                                                                                                    | Progr<br>Listado o<br>▼ Fecha Final ▲                                                                                                    | amación<br>le Cohortes<br>▼ Cupo Minimo 🔺                                                             | ▼ Cupo Máximo 🛦                                                                                                    | ▼Cupo Disponible ▲                                                                                                    | Número de Registros:<br>¥ Fra                                                                                                    |
| Registros por Página 10 📽<br>V Código 🛓<br>Grupo 11 01 Noche                                                                                                    | ▼ Fecha Inicial ▲<br>14-07-2017                                                                                                    | Progr<br>Listado d<br>T Fecha Final 🛦<br>31-07-2017                                                                                                    | amación<br>te Cohortes<br>▼ Cupo Misimo ▲<br>15                                                       | ♥ Cupo Máximo ▲<br>30                                                                                                    | ▼ Cupo Disponible ▲<br>30                                                                                                    | Número de Registros<br>V Fra<br>NOCHE                                                                                                    |
| Registrios por Página 10 😪<br>V Código 🛓<br>Grupo 13 01 Noche<br>Oportuna 1 Fin de Semana                                                                                                    | ¥ Fecha Inicial ▲<br>14-07-2017<br>14-07-2017                                                                                                    | Progr<br>Listado d<br>* Fecha Final<br>31-07-2017<br>31-07-2017                                                                                                    | eración<br>le Cohortes<br>T Cupo Misimo 🛓<br>15<br>15                                                 | ▼ Cupo Máximo ▲<br>30<br>30                                                                                                    | ▼ Cupo Disposible ▲<br>30<br>30                                                                                                    | Número de Registros<br>• Fra<br>NOCHE<br>FIN DE SEMANA                                                                                                    |
| Registrios por Página 10<br>Código a<br>Grupo 17 01 Noche<br>Or 4 con 01 Mañana                                                                                                    | ▼ Fecha Inicial ▲<br>14-07-2017<br>14-07-2017<br>14-07-2017                                                                                                    | Freqr<br>Listado d<br>* Fecha Final .<br>31-07-2017<br>31-07-2017<br>31-07-2017                                                                                                    | eración<br>te Cohortes<br>T Cupo Misimo 🔺<br>15<br>15<br>15                                           | ▼ Cupo Máximo "<br>30<br>30                                                                                                    | ▼ Cupo Disposible ▲<br>30<br>30                                                                                                    | Número de Registros<br>VOCHE<br>FIN DE SEMANA<br>MAÑANA                                                                                                    |
| Registros por Página 10<br>Código<br>Orugo 17 01 Noche<br>Or<br>Or<br>Con 01 Mañana<br>101 Con 01 SUR - Fin de Semana                                                                                                    | ▼ Fecha Inicial ▲<br>14-07-2017<br>14-07-2017<br>14-07-2017<br>14-07-2017                                                                                                    | Progr<br>Listado d<br>x Fecha Final ▲<br>31-07-2017<br>31-07-2017<br>31-07-2017<br>31-07-2017                                                                                                    | eración<br>te Cohortes<br>T<br>15<br>15<br>15<br>15                                                   | <ul> <li>▼ Cupo Máximo ▲</li> <li>30</li> <li>30</li> <li>30</li> <li>30</li> <li>30</li> </ul>                                                                                                    | ¥ Cupo Disposible ▲<br>30<br>30<br>30<br>30                                                                                                    | Número de Registros<br>VERE<br>FIN DE SEMANA<br>MAÑANA<br>SUR - FIN DE SEM                                                                                                    |
| Registros por Página 10<br>Código<br>Oruso 17 01 Noche<br>Or<br>Contro 17 Fin de Semana<br>Contro 01 Mañana<br>Grupo 1101 Coh 01 SUR - Fin de Semana<br>Grupo 1101 Coh 01 Mañana                                                                                                    | ▼Fecha Inicial ▲<br>14-07-2017<br>14-07-2017<br>14-07-2017<br>14-07-2017<br>14-07-2017<br>14-07-2017                                                                                                  | Freqr<br>Listado o<br>31-07-2017<br>31-07-2017<br>31-07-2017<br>31-07-2017<br>31-07-2017<br>31-07-2017<br>31-07-2017                                                                                                    | eración<br>te Cohortes<br>T<br>T<br>T<br>T<br>T<br>T<br>T<br>T<br>T<br>T<br>T<br>T<br>T               | <ul> <li>✓ Cupo Máximo ▲</li> <li>30</li> <li>30</li> <li>30</li> <li>30</li> <li>30</li> <li>30</li> <li>30</li> </ul>                                                                                                    | ¥ Cupo Disponible ▲<br>30<br>30<br>30<br>30<br>30                                                                                                    | Número de Registros<br>FIN DCHE<br>FIN DE SEMANA<br>MAÑANA<br>SUR - FIN DE SEM<br>MAÑANA                                                                                        |
| Registros por Página 10<br>Código<br>Orupo 11 01 Noche<br>Or<br>Or<br>Or<br>Or<br>Or<br>Or<br>Or<br>Or<br>Or<br>Or                                                                                                    | ▼Fecha Inicial ▲<br>14-07-2017<br>14-07-2017<br>14-07-2017<br>14-07-2017<br>14-07-2017<br>14-07-2017                                                                                                  | Progr<br>Listado o<br>21-07-2017<br>31-07-2017<br>31-07-2017<br>31-07-2017<br>31-07-2017<br>31-07-2017<br>31-07-2017<br>31-07-2017                                                                                                    | eración<br>te Cohortes<br>Y Cupo Misimo 🔺<br>15<br>15<br>15<br>15<br>15<br>15<br>15<br>15<br>15<br>15 | <ul> <li>✓ Cupo Máximo ▲</li> <li>30</li> <li>30</li> <li>30</li> <li>30</li> <li>30</li> <li>30</li> <li>30</li> <li>30</li> <li>30</li> <li>30</li> </ul>                                                                                                    | ¥ Cupo Disponible ▲<br>30<br>30<br>30<br>30<br>30<br>30<br>30                                                                                                    | Número de Registros<br>FIN DCHE<br>FIN DE SEMANA<br>SUR - FIN DE SEM<br>MAÑANA<br>MAÑANA                                                                                        |
| Registros per Página 10<br>Compo 11 00 Noche<br>Or 4 Coh 01 Mañana<br>Orupo 1101 Coh 01 SUR - Fin de Semana<br>Grupo 1101 Coh 01 SUR - Fin de Semana<br>Grupo 1102 Coh 01 Mañana<br>Orupo 1103 Coh 01 Fin de Semana                                                                                                    | ▼Fecha inicial ▲     14-07-2017     14-07-2017     14-07-2017     14-07-2017     14-07-2017     14-07-2017     14-07-2017     14-07-2017                                                              | Progr<br>Listado of<br>V Fecha Final<br>31-07-2017<br>31-07-2017<br>31-07-2017<br>31-07-2017<br>31-07-2017<br>31-07-2017<br>31-07-2017<br>31-07-2017                                                                                                    | amación<br>te Cohortes<br>* Cupo Misimo *<br>15<br>15<br>15<br>15<br>15<br>15<br>15<br>15<br>15<br>15 |                                                                                                    | × Cupo Disponible ▲<br>30<br>30<br>30<br>30<br>30<br>30<br>30                                                                                                    | Número de Registros<br>FIN DCHE<br>FIN DE SEMANA<br>SUR - FIN DE SEM<br>MAÑANA<br>MAÑANA<br>FIN DE SEMANA                                                                       |
| Registros per Página 10<br>Compo 11 01 Noche<br>Orugo 12 01 Mañana<br>Orugo 1101 Coh 01 Mañana<br>Orugo 1101 Coh 01 SUR - Fin de Semana<br>Orugo 1101 Coh 01 Mañana<br>Orugo 1102 Coh 01 Mañana<br>Orugo 1103 Coh 01 Fin de Semana                                                                                                    | ▼ Fecha inicial ▲<br>14-07-2017<br>14-07-2017<br>14-07-2017<br>14-07-2017<br>14-07-2017<br>14-07-2017<br>14-07-2017<br>14-07-2017                                                                     | Progr<br>Listado of<br>V Fecha Final<br>31-07-2017<br>31-07-2017<br>31-07-2017<br>31-07-2017<br>31-07-2017<br>31-07-2017<br>31-07-2017<br>31-07-2017                                                                                                    | amación<br>te Cohortes<br>* Cupo Misimo *<br>15<br>15<br>15<br>15<br>15<br>15<br>15<br>15<br>15<br>15 |                                                                                                    | ✓ Cupo Disponible ▲     30     30     30     30     30     30     30     30     30     30     30                                                                                                    | Número de Registros<br>FIN DE SEMANA<br>MAÑANA<br>SUR - FIN DE SEM<br>MAÑANA<br>FIN DE SEMANA<br>SUR - FIN DE SEMANA                                                            |
| Registros per Página 10<br>Compo 1// 01 Noche<br>OP 4 coh 01 Mañana<br>Orupo 1101 Coh 01 SUR - Fin da Semana<br>Grupo 1101 Coh 01 Mañana<br>Orupo 1102 Coh 01 Mañana<br>Orupo 1103 Coh 01 Fin de Semana<br>Orupo 1103 Coh 01 SUR - Fin de Semana<br>Orupo 1102 Coh 01 SUR - Fin de Semana                                                                                                    | ¥ Fecha inicial ▲     14-07-2017     14-07-2017     14-07-2017     14-07-2017     14-07-2017     14-07-2017     14-07-2017     14-07-2017     14-07-2017     14-07-2017                               | Progr<br>Listado of<br>31-07-2017<br>31-07-2017<br>31-07-2017<br>31-07-2017<br>31-07-2017<br>31-07-2017<br>31-07-2017<br>31-07-2017<br>31-07-2017<br>31-07-2017<br>31-07-2017                                                                                                    | amación<br>te Cohortes<br>* Cupo Misimo<br>15<br>15<br>15<br>15<br>15<br>15<br>15<br>15<br>15<br>15   |                                                                                                    | ▼Cupo Disponible ▲           30           30           30           30           30           30           30           30           30           30           30           30           30           30           30           30           30           30           30                                                                                                    | Número de Registros<br>FIN DE SEMANA<br>MAÑANA<br>SUR - FIN DE SEM<br>MAÑANA<br>FIN DE SEMANA<br>SUR - FIN DE SEM                                                               |
| Registres per Página 10<br>Código a<br>Grupo 13 01 Noche<br>Os of 01 Mañana<br>101 Coh 01 Mañana<br>Grupo 1101 Coh 01 Mañana<br>Grupo 1102 Coh 01 Mañana<br>Grupo 1103 Coh 01 Fin de Semana<br>Grupo 1103 Coh 01 Fin de Semana<br>Grupo 1103 Coh 01 Fin de Semana<br>Grupo 1103 Coh 01 SUR - Fin de Semana<br>Grupo 1102 Coh 01 SUR - Fin de Semana<br>Grupo 1102 Coh 01 SUR - Fin de Semana                                                                                                    | v Facha micial ▲     14-07-2017     14-07-2017     14-07-2017     14-07-2017     14-07-2017     14-07-2017     14-07-2017     14-07-2017     14-07-2017     14-07-2017     14-07-2017     14-07-2017  | Frequencies<br>Frequencies<br>Fr                                                                                                    | eración<br>te Cohortes<br>15<br>15<br>15<br>15<br>15<br>15<br>15<br>15<br>15<br>15<br>15              |                                                                                                    | ▼Cupo Disponible ▲           30           30           30           30           30           30           30           30           30           30           30           30           30           30           30           30           30           30           30           30           30           30           30           30                                                                                                    | Número de Registro<br>FI<br>NOCHE<br>FIN DE SEMANA<br>MAÑANA<br>SUR - FIN DE SEM<br>MAÑANA<br>FIN DE SEMANA<br>SUR - FIN DE SEM<br>SUR - FIN DE SEMANA<br>SUR - FIN DE SEMANA   |
| Registrino por Página 10<br>Código a<br>Grupo 13 00 11 Noche<br>Grupo 13 00 11 Noche<br>Grupo 11 00 11 Mañana<br>Grupo 11 00 10 11 Mañana<br>Grupo 11 00 00 11 Fin de Semana<br>Grupo 11 00 00 11 Fin de Semana<br>Grupo 11 01 00 01 11 Mañana<br>Grupo 11 01 00 01 11 Mañana<br>Grupo 11 01 00 01 11 Mañana<br>Grupo 11 01 00 01 11 Mañana<br>Grupo 11 01 00 01 11 Mañana<br>Grupo 11 01 00 01 11 Mañana<br>Grupo 11 01 00 01 11 Mañana<br>Grupo 11 01 00 01 11 Mañana<br>Grupo 11 01 00 01 11 Mañana<br>Grupo 11 01 00 01 11 Mañana           | v Facha Inicial ▲     14-07-2017     14-07-2017     14-07-2017     14-07-2017     14-07-2017     14-07-2017     14-07-2017     14-07-2017     14-07-2017     14-07-2017     14-07-2017                | Frequencies Control Control Co                                                                                                    | amación<br>te Cohortes<br>15<br>15<br>15<br>15<br>15<br>15<br>15<br>15<br>15<br>15                    |                                                                                                    | ▼ Cupo Disposible ▲           30           30           30           30           30           30           30           30           30           30           30           30           30           30           30           30           30           30           30           30           30           30           30           30           30           30                                                                                                    | Número de Registro                                                                                                    |
| Registros por Página 10<br>Crupo 11 01 Noche<br>Grupo 11 01 Noche<br>Grupo 11 01 Noche<br>Grupo 11 01 01 Halfana<br>Grupo 1101 Coh 01 Sull: - Fin da Semana<br>Grupo 1103 Coh 01 Fin de Semana<br>Grupo 1103 Coh 01 Sull: - Fin da Semana<br>Grupo 1103 Coh 01 Sull: - Fin da Semana<br>Grupo 1103 Coh 01 Sull: - Fin da Semana<br>Grupo 1103 Coh 01 Sull: - Fin da Semana<br>Grupo 1103 Coh 01 Sull: - Fin da Semana<br>Grupo 1103 Coh 01 Sull: - Fin da Semana<br>Grupo 1103 Coh 01 Sull: - Fin da Semana<br>Grupo 1101 Coh 01 Noche          | v Facha Inicial ▲     14-07-2017     14-07-2017     14-07-2017     14-07-2017     14-07-2017     14-07-2017     14-07-2017     14-07-2017     14-07-2017     14-07-2017     14-07-2017     14-07-2017 | Frequencies State State                                                                                                    | erración<br>te Cohortes<br>15<br>15<br>15<br>15<br>15<br>15<br>15<br>15<br>15<br>15                   |                                                                                                    | ▼ Cupo Disposible ▲           30           30           30           30           30           30           30           30           30           30           30           30           30           30           30           30           30           30           30           30           30           30           30                                                                                                    | Número de Registros<br>FIN DE SEMANA<br>MAÑANA<br>SUR - FIN DE SEM<br>MAÑANA<br>MAÑANA<br>FIN DE SEMANA<br>SUR - FIN DE SEM<br>SUR - FIN DE SEM<br>NOCHE                        |
| Registros por Página 10<br>Crupo 110 01 Noche<br>Grupo 110 01 Noche<br>Grupo 1101 Coh 01 SUR - Fin da Semana<br>Grupo 1102 Coh 01 Mañana<br>Grupo 1102 Coh 01 Mañana<br>Grupo 1103 Coh 01 Fin de Semana<br>Grupo 1103 Coh 01 SUR - Fin de Semana<br>Grupo 1103 Coh 01 SUR - Fin de Semana<br>Grupo 1103 Coh 01 SUR - Fin de Semana<br>Grupo 1103 Coh 01 SUR - Fin de Semana<br>Grupo 1103 Coh 01 SUR - Fin de Semana<br>Grupo 1103 Coh 01 SUR - Fin de Semana<br>Grupo 1103 Coh 01 SUR - Fin de Semana<br>Grupo 1101 Coh 01 SUR - Fin de Semana | v Facha Inicial ▲     14-07-2017     14-07-2017     14-07-2017     14-07-2017     14-07-2017     14-07-2017     14-07-2017     14-07-2017     14-07-2017     14-07-2017                               | Progr<br>Listado e<br>31-07-2017<br>31-07-2017<br>31-07-2017<br>31-07-2017<br>31-07-2017<br>31-07-2017<br>31-07-2017<br>31-07-2017<br>31-07-2017<br>31-07-2017<br>31-07-2017<br>31-07-2017<br>31-07-2017<br>31-07-2017<br>31-07-2017<br>31-07-2017                                                                                                    | erración te Cohortes                                                                                  |                                                                                                    | ▼ Cupo Disposible ▲           30           30           30           30           30           30           30           30           30           30           30           30           30           30           30           30           30           30           30           30           30           30           30           30           30                                                                                                    | Número de Registros<br>FIN DE SEMANA<br>MAÑANA<br>SUR - FIN DE SEM<br>MAÑANA<br>MAÑANA<br>FIN DE SEMANA<br>SUR - FIN DE SEM<br>SUR - FIN DE SEM<br>NOCHE<br>Número de Registros |
| Registrios por Página 10<br>Crupo 111 01 Noche<br>Grupo 112 01 Noche<br>Grupo 1101 Coh 01 SUR - Fin da Semana<br>Grupo 1102 Coh 01 Mañana<br>Grupo 1102 Coh 01 Mañana<br>Grupo 1103 Coh 01 Fin de Semana<br>Grupo 1103 Coh 01 SUR - Fin de Semana<br>Grupo 1103 Coh 01 SUR - Fin de Semana<br>Grupo 1103 Coh 01 SUR - Fin de Semana<br>Grupo 1103 Coh 01 SUR - Fin de Semana<br>Grupo 1101 Coh 01 Noche<br>Registros por Página 10                                                                                                    | v Facha hicial ▲     14-07-2017     14-07-2017     14-07-2017     14-07-2017     14-07-2017     14-07-2017     14-07-2017     14-07-2017     14-07-2017     14-07-2017                                | Progr<br>Listado d<br>31-07-2017<br>31-07-2017 | erración te Cohortes  * Cupo Misimo 15 15 15 15 15 15 15 15 15 15 15 15 15                            | <ul> <li>▼ Cupo Máximo ▲</li> <li>30</li> <li>30&lt;</li></ul> | ▼ Cupo Disposible ▲           30           30           30           30           30           30           30           30           30           30           30           30           30           30           30           30           30           30           30           30           30           30           30           30           30           30           30           30           30           30           30           30           30           30           30           30           30           30           30           30           30           30           30           30           30           30           30           30           30           30           30 | Número de Registros                                                                                                    |

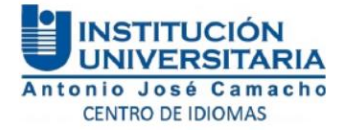

## La liquidación financiera se le generará de dos a tres días después de realizar la inscripción, recuerde verificar si realizó todo el proceso de inscripción correctamente en el apartado de "productos y servicios registrados":

|            | Productos y Servicios Registrados |                              |                       |                     |  |  |  |
|------------|-----------------------------------|------------------------------|-----------------------|---------------------|--|--|--|
|            | Código del Producto               | Nombre del Producto          | Duración del Producto | Estado del Producto |  |  |  |
| $\bigcirc$ | CI128                             | NIVELES INGLÉS - TECNOLÓGICA | 48 Horas              | ACTIVO              |  |  |  |
| $\bigcirc$ | CI128002                          | NIVEL DE INGLES II           | 48 Horas              | ACTIVO              |  |  |  |

# INSTRUCTIVO PARA IMPRESIÓN DE LA LIQUIDACIÓN FINANCIERA DE LOS CURSOS DE INGLÉS

1. Ingrese a la página web de la institución: <u>www.uniajc.edu.co</u>, por defecto, estará en rol de aspirante, para iniciar el proceso, haga click en "Estudiante":

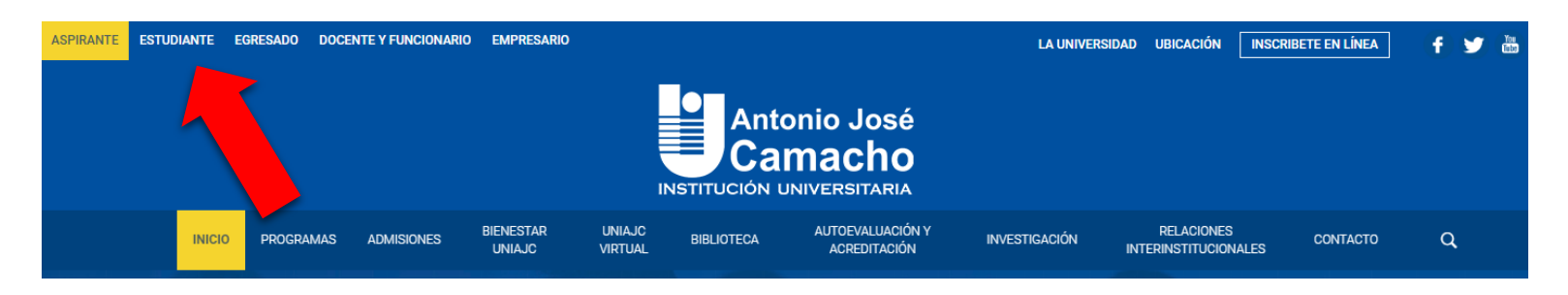

2. La página se recargará, esta vez, en rol de estudiante. Haga click en "Centro de idiomas", ubicada en la barra de búsqueda:

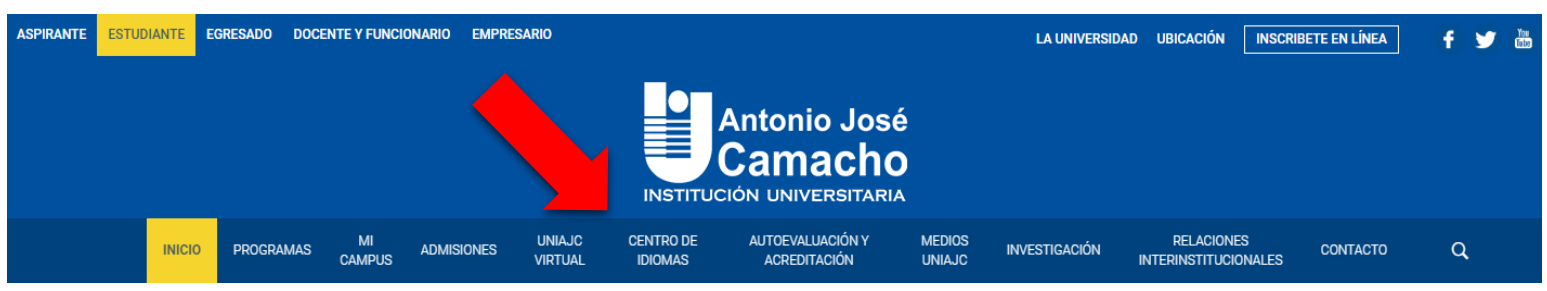

**3.** Deslice hacia abajo y podrá encontrar dos recuadros amarillos, haga click en el que dice **"Impresión liquidación"**:

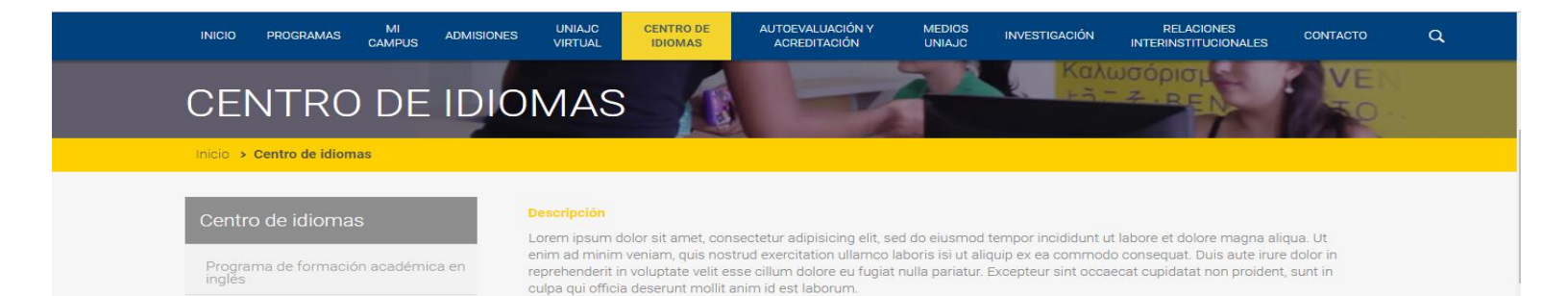

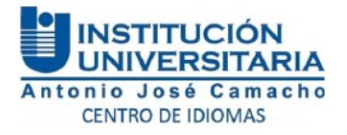

4. Se abrirá una nueva pestaña, debe dar click en "Consulta liquidaciones":

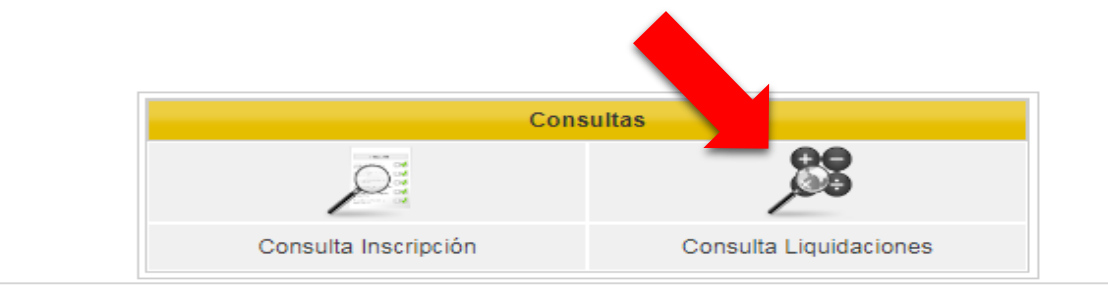

5. Debe ingresar con su tipo de documento y su número de identificación:

|                        | Consultar Liquidaciones         |         |
|------------------------|---------------------------------|---------|
| Tipo de Identificación | CEDULA DE CIUDADANIA COLOMBIANA | •       |
| Identificación         | XXXXXXXXXXXXX                   |         |
| Volver                 |                                 | Aceptar |

6. Confirme la información de la liquidación (Nivel, franja y precio), si todo está en orden, puede proceder a descargar e imprimir:

| Liquidaciones |            |                   |        |                 | Conceptos Liquidación |        |                                           |        |          |
|---------------|------------|-------------------|--------|-----------------|-----------------------|--------|-------------------------------------------|--------|----------|
|               | Referencia | Producto          | Franja | Periodo Cohorte | Total Liquidado       | Estado | Concepto                                  |        | Valor    |
| œ             | 3007740    | NIVEL DE INGLES I | MAÑANA |                 | 76000                 | PAGADO | DERECHOS DE MATRICULA IDIOMAS<br>INTERNOS | 76.000 |          |
|               |            |                   |        |                 |                       |        | Total Liquidación                         | 76.000 |          |
|               |            |                   |        |                 |                       |        | Total Descuento                           | 0      |          |
|               |            |                   |        |                 |                       |        | Total A Pagar                             | 76.000 |          |
|               |            |                   |        |                 |                       |        |                                           |        | Imprimir |
| C             |            |                   |        |                 |                       |        |                                           |        |          |

• Recuerde realizar todos los pasos en orden y llenar los espacios con la información solicitada.

## **IMPORTANTE:**

- Realizar el pago en cualquier banco BBVA.
- Entregar fotocopia del recibo de pago en el Centro de Idiomas.